## English

### **Edition 1**

This publication could contain technical inaccuracies or typographical errors. Changes are made periodically to the information herein; these changes will be made in later editions. IBM may make improvements and/or changes in the product(s) and/or program(s) at any time.

It is possible that this publication may contain reference to, or information about, IBM products (machines and programs), programming, or services that are not announced in your country.

Requests for copies of this publication and for technical information about IBM products should be made to your IBM Authorized Dealer or IBM Retailer.

No part of this publication may be reproduced or distributed in any form or by any means without prior permission in writing from the International Business Machines Corporation.

© Copyright International Business Machines Corporation 1999. All rights reserved.

### Notices

References in this publication to IBM products, programs, or services do not imply that IBM intends to make these available in all countries in which IBM operates. Any reference to an IBM product, program or service is not intended to state or imply that only IBM's product, program, or service may be used. Any functionally equivalent product, program, or service that does not infringe any of IBM's intellectual property rights or other legally protectable rights may be used instead of the IBM product, program, or service. Evaluation and verification of operation in conjunction with other products, programs, or services, except those expressly designated by IBM, are the user's responsibility.

IBM may have patents or pending patent applications covering subject matter in this document. The furnishing of this document does not give you any license to these patents.

### Trademarks

The following terms, used in this publication, are trademarks or service marks of the IBM Corporation in the United States or other countries:

#### IBM HelpCenter

**ENERGY STAR** is a U.S. registered mark.

## Contents

| Contents            | 1  |
|---------------------|----|
| Setup               | 2  |
| User controls       | 5  |
| On-Screen-Display   | 7  |
| Further information | 14 |
| Specifications      | 16 |
| Troubleshooting     | 17 |
| Compliances         | A1 |
| Warranty            | A6 |

## Setup

**Important:**Before connecting the monitor, turn off the computer and attached devices. Also ensure the power at the electrical outlet matches the power requirements of the monitor. Refer to the **Specifications** section on page 16 for more details.

### Attaching the Stand

- 1. Place the monitor face down on a soft surface to prevent the screen being scratched.
- 2. Insert the hooks (1) into the matching slots on the underside of the monitor (2).
- 3. Slide the base towards the front of the monitor until the latch (3) clicks into the locked position.

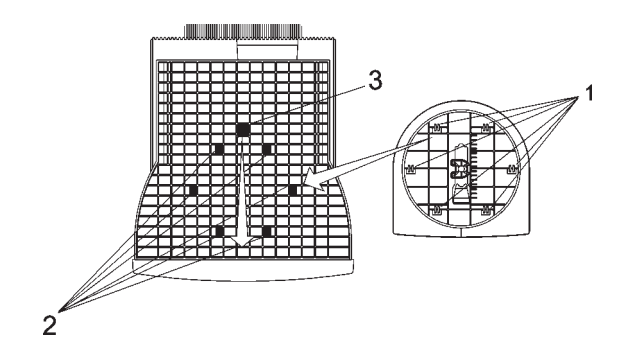

## Connecting your monitor

- Connect the signal cable to the video port on the back of your computer (figure A). Your computer may have a video adapter card installed. In this case, attach the signal cable to the connector on the video adapter card (figure B).
- 2. Connect the power cord to the monitor first, then firmly insert the plug into a properly grounded electrical outlet.
- 3. Turn on the monitor, and then the computer.

If your monitor does not seem to be working correctly, refer to the *Troubleshooting* section on page 17 for help.

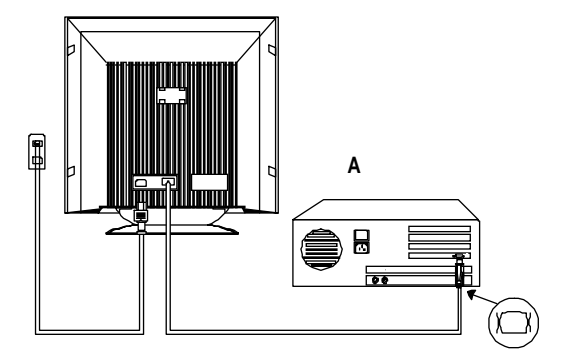

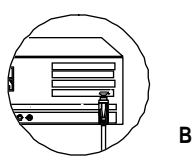

### Workplace preparation

#### Positioning the monitor

Choose a suitable place to position the monitor where it is not near fluorescent desk lighting or any equipment that produces magnetic fields that could cause interference. Ensure that the furniture or equipment can support the weight of the monitor. Allow at least 2 inches (50mm) ventilation space around the monitor.

#### Height

The monitor should be positioned so that the top of the screen is slightly below your eye level when you sit at your workstation.

### Orientation

Choose a position that gives the least reflection from lights and windows, usually at a right angle to any windows. The monitor should be positioned directly in front of you so that you do not have to twist your body. Tilt the monitor to a comfortable viewing angle.

## Working Practices

#### Rest

Take regular breaks. Vary your posture, and stand up and stretch occasionally as prolonged use of computer workstations can be tiring.

#### Back

You should sit back in the chair and use the back rest.

#### Hands

Use a light touch on the keyboard, keeping your hands and fingers relaxed. Allow a space in front of the keyboard to rest your wrists when not typing. Consider using a wristpad.

#### Eyesight

Working with mpnitors, in common with any prolonged close work, can be visually demanding. Look away from the screen periodically and have your eyesight checked regularly.

#### Screen settings

Set the screen brightness and contrast to a comfortable level. You may have to adjust this as the lighting changes during the day. Many application programs let you select colour combinations which can help you to view in comfort.

## **User controls**

The image is already optimized for many display modes. However, the controls can be used to adjust the image to your liking.

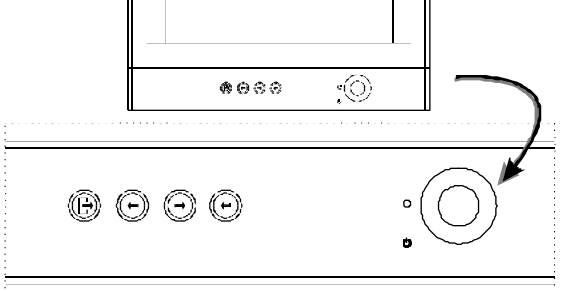

| lcon     | Control                         | Description                                                                  |
|----------|---------------------------------|------------------------------------------------------------------------------|
| Ú        | Power switch.                   | Switches the monitor on and off.                                             |
| ┙        | OSD / Select                    | Acitvates the On-Screen-Display / select control icon.                       |
|          |                                 | This control has two functions:                                              |
|          | Move right / down; Contrast     | 1) To move the highlighted icons to the right for selection.                 |
| -        | adjustment selection            | Also used to adjust image after control icon has been selected.              |
|          |                                 | 2) To adjust the image contrast.                                             |
|          |                                 | This control has two functions:                                              |
|          | Move left / up;                 | <ol> <li>to move the highlighted icons to the left for selection.</li> </ol> |
| -        | Brightness adjustment selection | Also used to adjust image after control icon has been selected.              |
|          |                                 | 2) To adjust the image brightness.                                           |
| <b>.</b> |                                 | Exit OSD control.                                                            |
|          |                                 | Note: by selecting this button, the current set up will be saved.            |

#### **Contrast and Brightness**

Contrast and Brightness can be adjusted as follows, without the need to display the OSD. Select function and use " $\leftarrow$ " " $\rightarrow$ " control to adjust: If adjustment is not made within 15 seconds, the current setup will be saved and the control screen will disappear automatically.

| Icon Content   |  | Description                                        |  |
|----------------|--|----------------------------------------------------|--|
| Contrast       |  | Adjusts contrast between foreground and background |  |
| -🔆- Brightness |  | Adjust background brightness                       |  |

## **On-Screen** Display

#### Activating the On-Screen Display

The monitor controls are accessed by pressing button  $\leftarrow$  to enable OSD (On-Screen Display). The main menu will be displayed as follows.

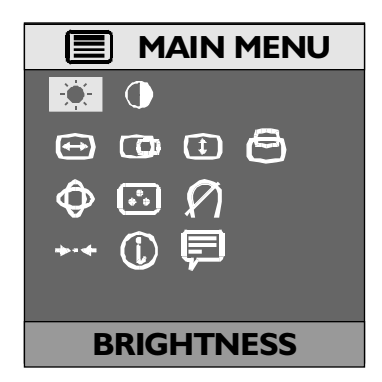

Each Sub-Menu icon is selected by highlighting it via the " $\leftarrow$ " " $\rightarrow$ " control and pressing button ( $\leftarrow$ ) to select. To exit the main or Sub-Menu, press the exit button ( $\leftarrow$ ).

Note: (1) To unlock / lock the adjustments made using the OSD, press and hold ( + ) for 10 seconds.

(2) If no adjustment or selection of any OSD menu is made within 15 seconds, the current setup will be saved and the OSD will disappear automatically.

| Brightness & Contrast |           |           |                                                    |  |  |
|-----------------------|-----------|-----------|----------------------------------------------------|--|--|
| Function              | Effect of | f Control | Description                                        |  |  |
| Function              | ←         | <b>→</b>  | Description                                        |  |  |
| -젖 BRIGHTNESS         | •         | Ċ         | Adjusts background brightness                      |  |  |
| CONTRAST              |           |           | Adjusts contrast between foreground and background |  |  |

| Screen Size & Position |           |               |                           |  |  |
|------------------------|-----------|---------------|---------------------------|--|--|
| Eurotion               | Effect of | f Control     | Description               |  |  |
| runction               | +         | $\rightarrow$ | Description               |  |  |
| H WIDTH                |           |               | Adjusts image width       |  |  |
| H-POSITION             |           |               | Moves image left or right |  |  |
| (‡) HEIGHT             |           |               | Adjusts image height      |  |  |
|                        | AZ        | AZ            | Moves image up or down    |  |  |

| Advanced           |           |             |                                                                               |  |  |
|--------------------|-----------|-------------|-------------------------------------------------------------------------------|--|--|
| Function           | Effect of | f Control   | Description                                                                   |  |  |
| Function           | ← →       |             | Description                                                                   |  |  |
|                    | N         | <b>~</b> 3) | Adjusts the amount of curvature on the vertical edges in opposite directions. |  |  |
| <b>V</b> TRAPEZOID | A         |             | Equalizes the length of the top and bottom edges.                             |  |  |
| PARALLELOGRAM      |           |             | Adjusts the tilt of the vertical edges.                                       |  |  |
|                    |           |             | Adjusts the amount of curvature on the vertical edges in the same direction.  |  |  |
|                    |           |             | Tilts the image clockwise or counter-clockwise.                               |  |  |
| H MOIRE            | AZ        | AZ          | Horizontal moire cancellation function.                                       |  |  |
| V MOIRE            | AZ        | AZ          | Vertical moire cancellation function.                                         |  |  |
| V LINEAR           |           |             | Adjusts the linearity of vertical image.                                      |  |  |

| Color                     |                                                                                                    |  |  |  |
|---------------------------|----------------------------------------------------------------------------------------------------|--|--|--|
| Function                  | Description                                                                                                    |  |  |  |
| 9300 K                    | Factory preset color temperature of 9300 K                                                                                                    |  |  |  |
| 6500 K                    | Factory preset color temperature of 6500 K                                                                                                    |  |  |  |
| R<br>G<br>B               | User set 1 for color temperature. Select R, G, B for adjustment using the user controls.<br>Adjusts red intensity.<br>Adjusts green intensity.<br>Adjusts blue intensity.  |  |  |  |
| <b>Å</b> ₂<br>R<br>G<br>B | User set 2 for color temperature. Select R, G or B for adjustment using the user controls.<br>Adjust red intensity.<br>Adjusts green intensity.<br>Adjuste blue intensity. |  |  |  |

| Degauss & Reset |                                                                                                    |  |  |  |  |
|-----------------|----------------------------------------------------------------------------------------------------|--|--|--|--|
| Function        | Description                                                                                                    |  |  |  |  |
| DEGAUSS         | Demagnetizes the monitor.<br>Discoloration of the image can be caused by gradual magnetization of the monitor components.<br>This is particularly likely to occur when the monitor is moved or rotated. The monitor may "buzz"<br>momentarily when this user control is selected and the image will change color and wobble for<br>a few seconds. These effects are normal. Do not use this feature more than once in any 30<br>minute period.<br>YES: The screen will degauss.<br>NO: Escape the DEGAUSS function. |  |  |  |  |
| →·← RESET       | Recall all settings back to the factory defaults.<br>YES: Confirm the RESET function.<br>NO: Escape the RESET function.                                                                                                    |  |  |  |  |

| information          |                                                                                                    |  |  |  |
|----------------------|----------------------------------------------------------------------------------------------------|--|--|--|
| Function Description |                                                                                                    |  |  |  |
| USER / PRESET MODE   | The screen displays the details of the user defined display modes. Press "+ " or " + " to switch between the Preset or User Mode screens. The details displayed are addressability, refresh rate, horizontal frequency, sync polarity and the current mode of operation. |  |  |  |

| Eanguage             |                                                                                                    |  |  |  |
|----------------------|----------------------------------------------------------------------------------------------------|--|--|--|
| Function Description |                                                                                                    |  |  |  |
|                      | Select the OSD language. The available languages are English (default), German, Spanish, French and Italian. |  |  |  |

## **Further information**

### Display modes

The display mode the monitor uses is controlled by the computer. Therefore you should refer to your computer documentation for details on how to change display modes.

The image size, position and shape may change when the display mode changes. This is normal and the image can be readjusted using the monitor controls.

To ensure flicker-free operation, select the highest *(non-interlaced)* refresh rate both the computer and the monitor can support, (generally 75 Hz or higher), for the addressability that your application requires.

For the display modes listed in table 1, the screen image has been optimized during manufacture.

| Addre | Addressability |       | Refresh Rate | Horizontal<br>Frequency |  |
|-------|----------------|-------|--------------|-------------------------|--|
| 640   | х              | 480   | 60 Hz        | 31.5 kHz                |  |
| 720   | х              | 400   | 70 Hz        | 31.5 kHz                |  |
| 640   | х              | 480   | 75 Hz        | 37.5 kHz                |  |
| 720   | х              | 400   | 85 Hz        | 38.0 kHz                |  |
| 960   | х              | 529 * | 75 Hz        | 41.8 kHz                |  |
| 640   | х              | 480   | 85 Hz        | 43.3 kHz                |  |
| 800   | х              | 600   | 75 Hz        | 46.9 kHz                |  |
| 800   | х              | 600   | 85 Hz        | 53.7 kHz                |  |
| 1024  | х              | 768   | 75 Hz        | 60.0 kHz                |  |
| 1024  | х              | 768   | 85 Hz        | 68.7 kHz                |  |

Table 1. Factory Preset Mode

\* MFI2 mode

### **Power Management**

To benefit from power management, the monitor must be used in conjunction with a computer that implements the Video Electronics Standards Association (VESA) Display Power Management Signalling (DPMS) Standard. The power management feature is invoked when the computer recognizes that you have not used your mouse or keyboard for a user-definable period of time. There are several states as described in the table below.

| State                        | Power<br>indicator                 | Screen | Restoring Operation                                                    | Compliance             |
|------------------------------|------------------------------------|--------|------------------------------------------------------------------------|------------------------|
| ON                           | Steady green                       | Normal |                                                                        |                        |
| VESA Standby                 | Flashing green 0.5<br>sec interval | Blank  | Press a key or move the mouse *                                        |                        |
| VESA Suspend                 | Flashing green 1.0<br>sec interval | Blank  | Press a key or move the mouse *                                        | ENERGY STAR            |
| VESA Off                     | Flashing green 2.0 sec interval    | Blank  | Press a key or move the mouse *                                        | ENERGY STAR &<br>NUTEK |
| Out of<br>Frequency<br>Range | Flashing green 0.3<br>sec interval | Blank  | Input with normal PC signal (H/V sync.), it will restart automatically |                        |

\* There may be a slight delay before the picture returns

As an ENERGY STAR (R) Partner, IBM has determined that this product meets the ENERGY STAR guidelines for energy efficiency. IBM recommends that you switch off your monitor at the end of each working day, or whenever you expect to leave it unused for long periods during the day.

## **Specifications**

The E74 (M/T 6564-x2x) color monitor uses a 17 inch FST CRT with a viewable image size of 15.9 inches (403 mm).

| Dimensions  | Width:                 | 16.3 inch (414 mm)                         |  |
|-------------|------------------------|--------------------------------------------|--|
|             | Depth:                 | 17.4 inch (443 mm)                         |  |
|             | Height:                | 17.9 inch (455 mm)                         |  |
| Weight      |                        | 41.8 lb (16 Kg)                            |  |
| Tilt Swivel | Forward tilt:          | 4.5                                        |  |
|             | Backward tilt:         | 15                                         |  |
|             | Swivel:                | + 90 / -230                                |  |
| Image       | Maximum Height:        | 9.5 inch (242 mm)                          |  |
|             | Maximum Width:         | 12.7 inch (323 mm)                         |  |
|             | Dot Pitch:             | 0.27 mm                                    |  |
| Power Input | Supply Voltage:        | 100-240 Vac<br>50/60 Hz                    |  |
|             | Max Supply<br>Current: | 1.8A at 100 Vac                            |  |
| Video input | Input Signal:          | Analogue Direct<br>Drive,<br>75 ohm 0-0.7v |  |
|             | H. Addressability:     | 1280 pels (max.)                           |  |
|             | V. Addressability:     | 1024 lines (max.)                          |  |
|             | Clock Rate:            | 110 Mpels/sec                              |  |

| Communication            | VESA DDC                  | 1/2 B           |
|--------------------------|---------------------------|-----------------|
| Synchronization          | Horiz. Frequency:         | 30 kHz - 69 kHz |
| Range                    | Vert. Frequency:          | 50 Hz - 120 Hz  |
| Power                    | Normal Operation:         | < 110 W         |
| Consumption<br>(Typical) | VESA Standby:             | < 15 W          |
|                          | VESA Suspend:             | < 15 W          |
|                          | VESA Off:                 | < 8 W           |
| Environment              | Operating<br>Temperature: |                 |
|                          | Storage<br>Temperature:   | -25 to 60 C     |
|                          | Shipping<br>Temperature:  | -20 to 60 C     |
|                          | Operating Humidity:       | 10 to 80 %      |
|                          | Storage Humidity:         | 10 to 90 %      |
|                          | Shipping Humidity:        | 10 to 90 %      |

# Troubleshooting

If you have a problem setting up or using your monitor, you may be able to solve it yourself. Before calling your retailer or IBM you should try the suggested actions that are appropriate to your problem.

| Problem                                              | Possible Cause                                                    | Suggested Action                                                                                                    | Reference                                               |
|------------------------------------------------------|-------------------------------------------------------------------|----------------------------------------------------------------------------------------------------|---------------------------------------------------------|
| Screen is blank and power indicator is off.          | No power to monitor.                                              | Ensure the electrical outlet and the<br>monitor are both switched on.<br>Check power cord is firmly plugged into<br>the monitor and the electrical outlet.<br>If the power cord plug has a removable<br>fuse, replace it.<br>Try another power cord.<br>Try another electrical outlet. | "Setup" section<br>starting on page 2                   |
| Screen is blank and power indicator is steady green. | Brightness and<br>Contrast may be too<br>low.                     | Adjust brightness and contrast.                                                                                                    | "User controls"<br>section starting on<br>page 5        |
| "SIGNAL OUT OF<br>RANGE" message is<br>displayed.    | Display mode of the computer is outside the range of the monitor. | Reconfigure the computer to use a supported display mode.                                                                                                    | "Further Information"<br>section starting on<br>page 14 |
| "CHECK SIGNAL CABLE"<br>message is displayed.        | Video cable<br>connection.                                        | Check the signal cable is firmly<br>connected to the computer.<br>Check no pins are bent in the signal<br>cable connector.                                                                                                    |                                                         |

| Problem                                                                               | Possible Cause                                                                          | Suggested Action                                                                                                    | Reference                                                  |
|---------------------------------------------------------------------------------------|-----------------------------------------------------------------------------------------|----------------------------------------------------------------------------------------------------|------------------------------------------------------------|
| Screen is blank and power<br>indicator is flashing green<br>0.5/1.0/2.0 sec interval. | The monitor is in<br>Power Management<br>Standby / Suspend or<br>Off state.             | Press any key on the keyboard or move the mouse to restore operation.                                                                                           |                                                            |
|                                                                                       | No video signal from the computer.                                                      | Check the computer is powered on.<br>Check the signal cable is firmly connected to<br>the computer.<br>Check no pins are bent in the signal cable<br>connector. |                                                            |
| Image appears to be flickering.                                                       | The monitor is<br>operating in an<br>interlaced or low<br>refresh rate display<br>mode. | Reconfigure the computer to use a non-<br>interlaced display mode with a refresh rate of<br>at least 75 Hz.                                                     | "Further<br>information"<br>section starting<br>on page 14 |
|                                                                                       | The monitor may be<br>affected by interference<br>from nearby<br>equipment.             | Move fluorescent desk lighting or any equipment that produces magnetic fields further away from the monitor.                                                    |                                                            |
|                                                                                       |                                                                                         | If another monitor is close by, a separation distance of at least 12 inches (300mm) is recommended.                                                             |                                                            |

| Problem                         | Possible Cause                                                              | Suggested Action                                                                                                    | Reference |
|---------------------------------|-----------------------------------------------------------------------------|----------------------------------------------------------------------------------------------------|-----------|
| Image appears to be discolored. | The monitor may be<br>affected by interference<br>from nearby<br>equipment. | Move any equipment that produces magnetic<br>fields (e.g. sub woofer loud speakers) further<br>away from the monitor.<br>If another monitor is close by, a separation<br>distance of at leasr 12 inches (300mm) is<br>recommended. |           |
|                                 | Magnetization of<br>monitor components<br>has built up.                     | Degauss the monitor using OSD manual demagnetize function. This function can only be used once in a 30 minute period.                                                                                                    |           |

#### Further help

If you are unable to correct the problem yourself, you may seek further help as follows:

Call IBM HELPCENTER. In the US call 1-800-722-2227 In Canada call 1-800-565-3344

In other countries, contact your dealer, retailer, or other IBM authorized servicer.

Before calling, please have available as much of the following information as possible:

- 1. Type, model and serial number from the label on the back of your monitor.
- 2. Purchase receipt.
- 3. Description of problem.
- 4. Computer type and model.
- 5. System configuration (hardware fitted etc.).
- 6. System BIOS version number.
- 7. Operating System and version number.
- 8. Display driver version number.

If possible, stay by your computer system. Your technical support representative might want to go through the problem with you during the call.